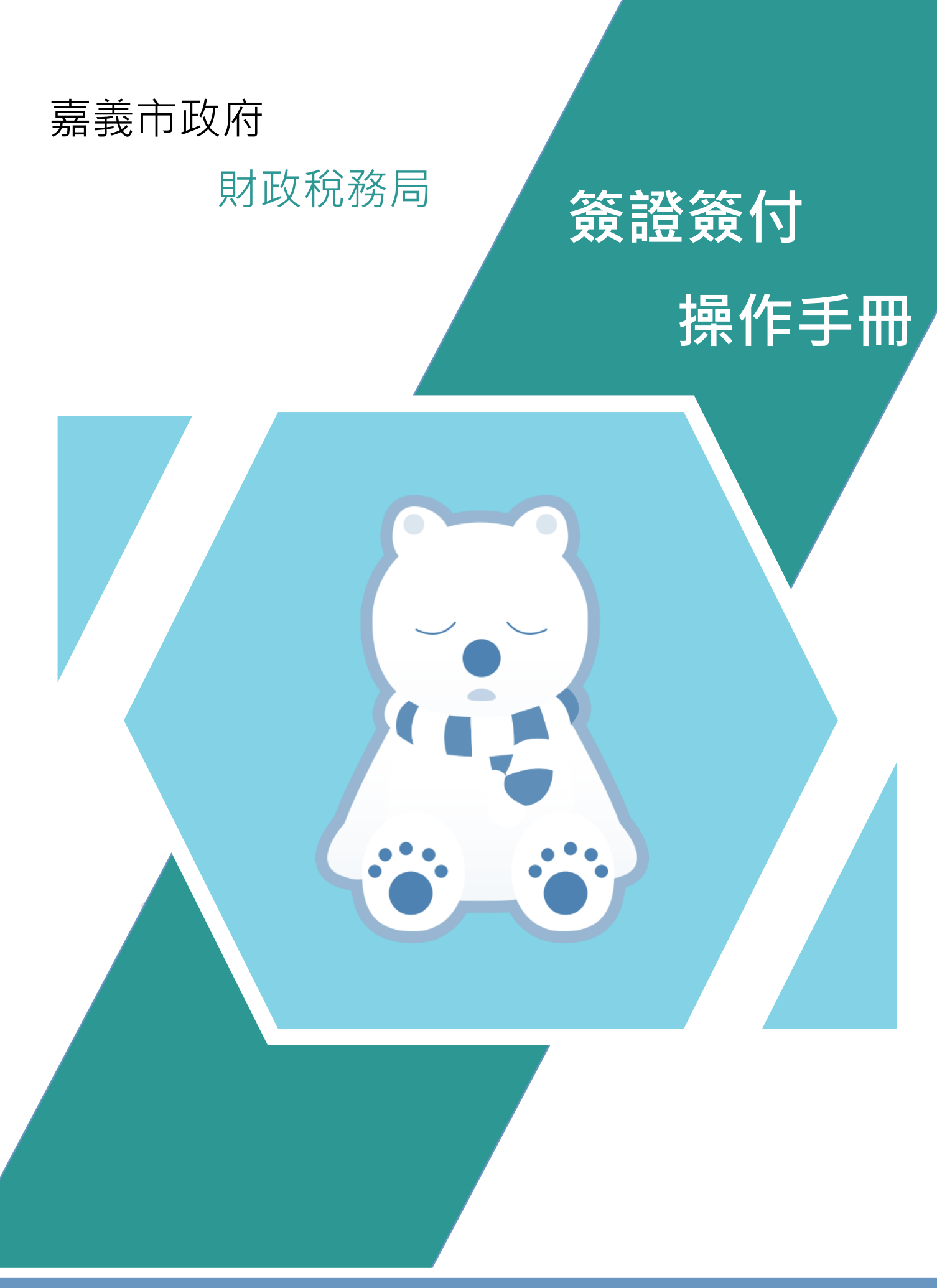

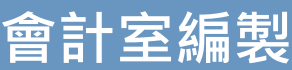

# 簽證簽付操作手册

# 目錄

| - ` | 系統登入: | 1 |
|-----|-------|---|
| ニ、  | 預算登記: | 1 |
| 三、  | 簽付登記  | 5 |
| 四、  | 减簽登記  |   |
| 五、  | 複製新增  |   |
| 六、  | 常見問題  |   |
|     |       |   |

## 一、系統登入:

1. 輸入帳號、密碼及驗證碼,按下確認鍵。

| 登入 Members<br>帳號:<br>密碼:<br>忘記密碼 | Login<br>驗證碼:<br>名2。<br>點擊圖F<br>證碼 | · 確認<br>· · · · · · · · · · · · · · · · · · · |
|----------------------------------|------------------------------------|-----------------------------------------------|
| 進入預算登記系統。                        | 12                                 | x x x                                         |
| 概預算編製系統                          | 新預算執行系統                            | 新普通會計系統                                       |
| 總會計系統                            | 普通會計系統                             |                                               |

新決算系統

二、預算登記:

2.

1. 新增簽證:經費動用→簽證作業→點選 新增。

条統管理

| 了。<br>行政院主計                                                     |           | 方政府歲計會計資語       |
|-----------------------------------------------------------------|-----------|-----------------|
|                                                                 | 現在位置:功能選單 | >> 經費動用 >> 簽證作業 |
|                                                                 | *年度:      | [] 簽證主號         |
| <ul> <li>■ 型付茶基本資料</li> <li>■ 經費動用</li> <li>■ 採購合約登錄</li> </ul> | *類別:      | <br>~   審核:     |
| <ul> <li>□ 簽證作業</li> <li>□ 簽證作業(含審核)</li> </ul>                 | 預算科目:     |                 |
| ■ ■ 預付費用沖轉                                                      | 門別:       | 請選擇➤            |
| <ul> <li>■ ● 預算保留申請</li> <li>■ ● 管理性報表</li> </ul>               | 用途別:      |                 |
|                                                                 |           |                 |

2. 輸入簽證資訊。

|    |           |             |                | 31                |            | A           | And the second of | <b>建度</b> 109 | 單位: 12120000 | 00 |
|----|-----------|-------------|----------------|-------------------|------------|-------------|-------------------|---------------|--------------|----|
| H  | 總處        | 地フ          | 方政府歲言          | 計會計資訊管理           | 系統縣市       | 版           | 新預算執行             | 家統 回新         | 、統列表 上線人     | .數 |
| ۲件 | 下載區       | ł           | 基本資料維護         | e-learning及Q&A載人功 | <b>走選單</b> |             |                   |               |              | 0  |
|    | 現在位置:功    | 力能選單        | >> 經費動用 >>     | 簽證作業              |            |             |                   |               |              |    |
|    |           |             |                | 新 增   複製新増 查      | 詢 修改 刪除    | 取消 確定 列印備查  | 簿 列印申請單           |               | 簽證           |    |
|    | *年        | :度:         | [ <u>109</u> ] | 簽證主號:             |            | <u></u> 登錄E | 期:1090710         |               |              |    |
|    | *穆        | 翻:          | 嘉義市政府則         | 1政稅務局主管-嘉義市       | 政府財政稅務局    | ±<br>1)     |                   |               |              |    |
|    | ***<br>** | 朝:          | ~              | 審核:/              |            | 審核者:        |                   |               |              |    |
|    | 預算科       | 目:          |                |                   |            |             | ✔ 重新查詢            |               |              |    |
| 析: | I         | ]別:         | 請選擇╰           |                   |            |             |                   |               |              |    |
|    | 用途        | 別:          | <b>~ ~ ~</b>   | <b>~</b>          |            |             |                   |               |              |    |
|    | 財產類       | 朝<br>:      |                | ~                 |            |             |                   |               |              |    |
|    | 捷         | 鲠:          | ● 其他 (         | ○ 採購契約            |            |             |                   |               |              |    |
|    | 採購合       | 約:          | ~              |                   |            |             |                   |               |              |    |
|    | 可簽證       | 數:          |                | "累計簽證金額           |            | 可簽證餘額       | 查詢                |               |              |    |
|    | *簽證金      | 額:          |                |                   |            |             |                   |               |              |    |
|    | *支出用      | <b>İ途</b> : |                |                   |            |             | •                 | *             |              |    |
|    | 是否為零月     | ₹1金:        |                | 注意:此簽證使用可有        | 1支科目的金額    |             |                   |               |              |    |
|    | 預控人       | 員:          | 林宇竑            |                   | 林宇竑        | / 1090710   |                   |               | •            |    |
| •  |           |             |                |                   |            |             |                   |               |              |    |

選擇類別:歲出預算。

|   | 現在位置:功能選單 | >>經費動用>>       | 簽證作業                      |
|---|-----------|----------------|---------------------------|
|   |           |                | 新増 複製新増 查詢 修改  刪除  取消  確定 |
|   | *年度:      | [ <u>109</u> ] | 簽證主號:                     |
|   | *機關:      | 嘉義市政府財         | 政稅務局主管-嘉義市政府財政稅務局-行政科     |
|   | ★類別:      | ~              | 審核:/ 審核者                  |
|   | 預算科目:     | <b>歲出預算</b>    |                           |
| 折 | 門別:       | 歳出保留<br>代雑經費   |                           |
|   | 用途別:      | 墊付案            | <ul> <li>✓</li> </ul>     |
|   | 財產類別:     |                | ~                         |

| *年度:  | [109] 簽證主號: 登錄日期: 1090710                  |
|-------|--------------------------------------------|
| *機關:  | 嘉義市政府財政稅務局主管-嘉義市政府財政稅務局-行政科                |
| *類別:  | 歳出預算 ~ 審核:/ 審核者:                           |
| 預算科目: | 重新查詢                                       |
| 門別:   | 109-1-0140010100-一般政務支出-财務支出-一般行政-行政管理     |
| 用途別:  | 109-2-0140900300-一般政務支出-財務支出-一般建築及設備-建築及設備 |
| 財產類別: | ✓                                          |
| 摘要:   | <ul> <li>● 其他 ○ 採購契約</li> </ul>            |

(2)選擇預算科目:選擇該案對應之預算科目(參閱預算書)。

 (3)選擇用途別:選擇該案對應之預算科目,選擇至第三層(參閱預算書);並於將預算科目書寫於「請購單」中,如例:一般行政 - 行 政管理 - 業務費 - 一般事務費。

|       | 新增。複製新增置調。修改,刪除、取消、確定、例印備查簿」列印申請單。     |
|-------|----------------------------------------|
| *年度:  | [109] 簽證主號:登錄日期: 1090710               |
| *機關:  | 嘉義市政府財政稅務局主管-嘉義市政府財政稅務局-行政科            |
| *類別:  | 歳出預算 ✔   審核: / 審核者:                    |
| 預算科目: | 109-1-0140010100-一般政務支出-財務支出-一般行政-行政管理 |
| * 門別: | 經常門 ~                                  |
| 用途別:  | 20業務費 🖌 54一般事務費 🖌 15一般事務費 🖌 🗸          |
| 財產類別: | ~                                      |
| 摘要:   | ● 其他 ○ 採購契約                            |

(4) 輸入簽證金額及支出用途。

|    | • 0 <del>0</del> 01 | ※出市1 」 *                                      |
|----|---------------------|-----------------------------------------------|
|    | 用途別:                | 20業務費 🗸 54一般事務費 🔹 15一般事務費 👟 🖌                 |
| Τż | 財產類別:               | <b>~</b>                                      |
|    | 摘要:                 | <ul> <li>● 其他 ○ 採購契約</li> </ul>               |
|    | 採購合約:               | ▼                                             |
|    | 可簽證數:               | 7,301,000 累計簽證金額 3,860,607 可簽證餘額 3,440,393 查詢 |
|    | *簽證金額               | 100                                           |
|    | *支出用途               | 印製預算書2份@50元                                   |
|    | 是否為零用金:             | ☐ 注意:此资證使用可与支科目的金額                            |

<u>註:支出用途請勿輸入【'】、【"】、【&】、【<】、【>】、【換行(Enter)鍵】、【Tab</u> 鍵】、【半形空白()鍵】等字元。

| (0)       | 制入九城夜和手工力 唯人                                  |
|-----------|-----------------------------------------------|
| 現在位置:功能選單 |                                               |
|           | 新増 複製新増 查詢 修改  刪除  取,對 確定  列印備查簿  列印申請單       |
| *年度:      | [109] 簽證主號: 登錄日期: 1090710                     |
| *機關:      | 嘉義市政府財政稅務局主管-嘉義市政府財政稅務局-行政科                   |
| *類別:      | 歳出預算 ✔   審核:   審核者:                           |
| 預算科目:     | 109-1-0140010100-一般政務支出-財務支出-一般行政-行政管理 🗸 重新查詢 |
| 門別:       | 經常門 ✔                                         |

#### (5) 輸入完成後點擊上方 確定。

(6)記下簽證主號,書寫於「請購單」右上方欄位。

| 置 :功能選單 > > | 經費動用 > > 簽證作     | 業         |             |                       |                                        |   |    |    |
|-------------|------------------|-----------|-------------|-----------------------|----------------------------------------|---|----|----|
|             |                  | _         |             | ata ≿bilata abilandiR | 〒 消   確定   <b>列印備宣簿</b>   <b>列印申諸單</b> |   | 簽證 | 展開 |
| *年度:        | [ <u>109</u> ]   | 簽證主號:     | 120-109-000 | 1637                  | 登録日期: 1090710                          | ^ |    | 1  |
| *機關:        | 嘉義市政府財政          | 效稅務局主管-   | 嘉義市政府財政     | 收税務局-行政科              |                                        | ŀ |    |    |
| *類別:        | 歲出預算 <b>&gt;</b> | 審核:       | /           | 審核者                   | f:                                     |   |    |    |
| 預算科目:       | 109-1-01400101   | 00-一般政務支出 | 出-财務支出-一般   | 行政-行政管理               | ✓ 重新查請                                 |   |    |    |
| 門別:         | 經常門 >            |           |             |                       |                                        |   |    |    |
|             |                  |           |             |                       |                                        |   |    |    |

| ~   |     |      | <u> </u> | 1/0 | <b>ب</b> ه | / | 簽訪 | 》(f<br>登號:         | <b>ا د</b>  | _   |    |                 |
|-----|-----|------|----------|-----|------------|---|----|--------------------|-------------|-----|----|-----------------|
| 算   |     |      | 科        |     |            | B | 請  | ]                  | 瞵           | 釒   | È. | 額↩              |
| 촖   |     |      | +        | J   |            |   | +0 | 营口                 | <b>1</b> -0 | ក្ខ | +  | ب<br>ج م        |
| 劃   |     |      | 4        | 2   |            |   |    | 1 <sup>42</sup> 9` |             | ы., |    | 47              |
| 別   |     |      | 4        | 2   |            |   |    |                    |             |     |    | ç,              |
| 別   |     |      | +        | 2   |            |   | 4  | C.                 | 47          | ÷   | 4  | م<br>م          |
|     |     |      |          |     |            |   | II |                    | II          |     | II |                 |
| • 7 | 形狀↔ | 改量(耳 | 〕        | 單   | 價~ 合       |   |    | 하                  | 具體          | 用   | 途言 | 免明 <sup>₽</sup> |

註:如單面核銷(乙式、甲式第二頁),請一併新增受款人資訊,步驟請參考

三、簽付登記 4. 輸入簽付資訊。

## 三、簽付登記

|          | 1. 查詢簽      | 證:點選查詢。                                        |
|----------|-------------|------------------------------------------------|
| 1        | ~ 行时时       | ええけ 線を 地方政府賃計會計容訊管理系統縣市版 新預管室                  |
|          | 回子系統        |                                                |
| <b>→</b> | 現在位置:功能選單>> | 經費動用 >> 簽證作業                                   |
|          |             | 新増 複製新   直詢 修改   刪除   取 消   確定   列印備查簿   列印申請單 |
|          | *年度:        | [109] 簽證主號: 120-109-0001637 登錄日期: 1090710      |
|          | *機關:        | 嘉義市政府財政稅務局主管-嘉義市政府財政稅務局-行政科                    |
|          | *類別:        | 歲出預算 → 審核: <u>Y / 1090710</u> 審核者: 林           |
|          | 預算科目:       | 109-1-0140010100                               |

 輸入簽證主號:於簽證主號欄位輸入「%簽證號碼」,如下圖;輸入完成 後點擊下方 確定。

| 查詢  | 視窗          |                                                                     |
|-----|-------------|---------------------------------------------------------------------|
|     | 年度:         | 109                                                                 |
| -   | 機關:         | 嘉義市政府財政稅務局主管-嘉義市政府財政稅務局                                             |
|     | 類別:         | ✓ 審核: 全部 ✓ 門別: 請選擇 ✓                                                |
| 預   | 寶科目:        | ▼ 重新查詢                                                              |
|     | 用途別:        |                                                                     |
| 預   | 韃人員:        | 簽付預控人員:                                                             |
| 習   | 錄日期:        |                                                                     |
| ŝ,  | S證主號:       | (可以用%當萬用字元查詢 如%05%000243, 若為多筆請用這號將其隔開 如%011,%888%,13005%)<br>%1637 |
| , Å | 發證主號起<br>訖: | (請輸入完整的簽證號,如:002-098-0000006)<br>~                                  |
| 簽   | 證金額:        | ~                                                                   |
| Ż   | :出收回金<br>額: | ~ 是否為可匀支科目: ● 全部 ○ 是 ○ 否                                            |
|     |             |                                                                     |

 新增簽付:點擊 確定 後,右方視窗出現該簽證號碼,點擊 + , 展開簽證資訊,點選「簽付」,並點擊中間視窗之 新增 按鈕。

| [查簿] 列印申請單                                   |                                                                                            | 展開 閉合 |
|----------------------------------------------|--------------------------------------------------------------------------------------------|-------|
| 990710 … · · · · · · · · · · · · · · · · · · | □<br>120-109-0001637-行政管理<br>□<br>□<br>□<br>□<br>□<br>□<br>□<br>□<br>□<br>□<br>□<br>□<br>□ |       |

| <b>皆動用 &gt; &gt; 簽證作業</b>   | _               |            |
|-----------------------------|-----------------|------------|
| 新地                          | ●修改 刪除 取消 確定    | 列印申請單      |
| 109 簽證主號: 120-109-0001      | 637 序號:         | 登錄日期:      |
| 嘉義市政府財政稅務局主管-嘉義市政府則         | <b></b>         |            |
| 歲出預算 <b>~</b>               |                 |            |
| 經常門 ~ 109-1-0140010100-一般政務 | 支出-財務支出-一般行政-行政 | <u>牧管理</u> |
| 20業務費 ~ 54一般事務費 ~ 15一般事     | 「務費 ~ ~ ~       |            |
| ·                           |                 |            |
| 652,777 本簽累計簽證金額:           | 100             |            |
|                             |                 |            |

#### 4. 輸入簽付資訊:

(1)如有墊付,請於支出用途中繕打「(000墊付)」,如圖示。

| 本競糸町競り玉額・  |                                        |
|------------|----------------------------------------|
| *簽付金額:     | 100 查詢博票資訊                             |
| 摘要:        | ● 其他 ○ 採購契約 審核: 審核者:                   |
| 採購合約:      | ▼                                      |
| *支出用途:     | 印製預算書2份@50 元(林王王-垫付)                   |
| 付款方式:      | ● 實付 ○ 暫付 預借承辦人員/預借核銷日期:/              |
| 是否為零用金:    | □ 注意:此簽證使用可勻支科目的金額                     |
| 預控人員:      | 林 異動人員/日期: 林 / 1090710                 |
| 受款人群組:     | ▼ 帶入群組資料 新増群組受款人 受款人清單 受款人清單列表檔案 匯入 匯出 |
| 受款人:       | → 帶入全部資料 新增受款人 …                       |
| 受款人支付金額合計: | 0                                      |
| 受款人 支      | 付金額 備註 統一編號 電話 存款銀行 存款戶名 存款            |

### (2)新增受款人:點選查詢受款人。

| 受款人群<br>組: | <ul> <li>✓ 帶/</li> <li>匯出</li> </ul> | 入群組資料<br>受款人檔 | 料 新增群<br>案格式 | 組受款人 | 受款人清單 | ₽ 受款人 | 清單列表檔案 | 匯入 |    |
|------------|--------------------------------------|---------------|--------------|------|-------|-------|--------|----|----|
| 受款人:       | <b>~</b> 新                           | 增受款人          | 查詢受款         | 人    |       |       |        |    |    |
| 受款人支付      | 金額合計                                 | 1             |              | (    | 0     |       |        |    |    |
| 受款人        | 支付金額                                 | 備註            | 統一編號         | 電話   | 存款銀行  | 存款戶名  | 存款帳號   | 地址 | 動作 |
| 3          |                                      |               |              |      |       |       |        |    |    |

(3) 輸入受款人名稱:

A. 支付廠商:

# (A)金額低於 5,000 元者:請雙擊下方代碼為 0005「保管金專戶」之選項。

| 🗎 cb                | ● cbacycg.dgbas.gov.tw/tavf/commonAccounting/home/popPayeeData.jsp?popId= |                           |                 |          |                                     |       |      |  |
|---------------------|---------------------------------------------------------------------------|---------------------------|-----------------|----------|-------------------------------------|-------|------|--|
|                     | *受款人作                                                                     |                           |                 |          |                                     |       | •    |  |
|                     | *受款人名                                                                     | 5稱:                       |                 |          |                                     |       | -    |  |
|                     | 查 詢 取 消                                                                   |                           |                 |          |                                     |       |      |  |
| 一頁 <mark>1</mark> 0 | 筆, 共77                                                                    | 78筆 第1到10筆                |                 | 共78頁[第一頁 | <b>[</b> 1 2 3 4 5 6 7 <del>3</del> | ₹頁][ヿ | 「一頁] |  |
| NO.                 | 代碼                                                                        |                           |                 | 名稱       |                                     |       |      |  |
| 1.                  | 00009                                                                     |                           | 交通              | 節公路總局    |                                     |       |      |  |
| 2.                  | 0001                                                                      |                           | 中華郵政股           | 份有限公司嘉   | 義郵局                                 |       |      |  |
| 3.                  | 3. 0004-1 嘉義市政府財政稅務局聘僱人員離職儲金公提專戶                                          |                           |                 |          |                                     |       |      |  |
| 4.                  | 0004-2                                                                    | -2 嘉義市政府財政稅務局聘僱人員離職儲金自提重戶 |                 |          |                                     |       |      |  |
| 5.                  | 0005                                                                      |                           | 嘉義市政府則          | 1政稅務局保管  | 金專戶                                 |       |      |  |
| 6.                  | 0006                                                                      | 臺灣銷                       | <b>眼行股份有限</b> 公 | ;司嘉義分公司  | 「業務處理專                              | 戶     |      |  |

(B)金額高於(含)5,000 元者、以前年度保留款(不分金額):輸入 廠商統一編號於「受款人代碼」欄位,或輸入廠商名稱於

「受款人名稱」欄位,並按下 查詢,且雙擊下方廠商資

| 🕄 代碼輔 | 助視窗 - Google Chi | rome       |          |         |       |            | -          |       | ×  |
|-------|------------------|------------|----------|---------|-------|------------|------------|-------|----|
| 🗎 cba | cycg.dgbas.gov.t | w/tavf/cor | nmonAcco | ounting | g/hom | ie/popPaye | eData.jsp? | popld | =  |
| 1-1   | *受款人代碼:          |            |          |         |       |            |            |       | •  |
| 1-2   | *受款人名稱:          | 航普         |          |         |       |            |            |       | -  |
|       |                  | 2          | 查詢       | 盿       | 消     |            |            |       |    |
| NO.   | 3                | 代碼         |          |         |       | 名和         | £          |       |    |
| 1.    | 892              | 292748     |          |         |       | 航普科技有      | 服公司        |       |    |
| •     |                  |            |          |         |       |            |            |       | ×. |

※如點擊姓名無反應,請至六、常見問題尋找解決辦法。

.

訊。

B. 同仁墊付(高於 5,000 元者):於「受款人名稱」欄位輸入墊付人 姓名,並按下查詢,且雙擊下方墊付人資訊;如未達5,000元, 適用前項「金額低於5,000元者」,選擇0005「保管金專戶」。

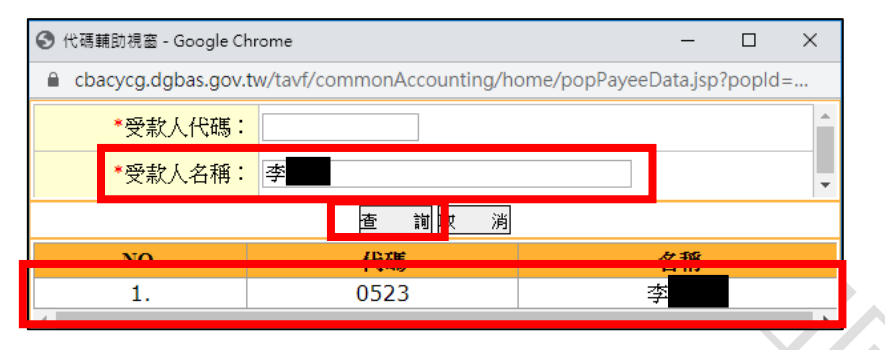

C. 如為電子支付(不分金額):請雙擊下方代碼為0586「玉山商業銀 行股份有限公司」之選項。

| ★#號: 1191 雷子支付 |      |           |
|----------------|------|-----------|
| 款項已由           | 付款方式 | 電子支付 一次付清 |
|                |      |           |

| *受蒙 | 款人名稱: | 玉山           |   |
|-----|-------|--------------|---|
|     |       | 查詢取消         |   |
| NO. | 代碼    | 名稱           |   |
| 1.  | 0586  | 玉山商業銀行股份有限公司 | 5 |

(4) 輸入支付金額, 依受款人不同有以下操作:

A. 支付廠商(不分金額):輸入金額後,於最下方「附記事項」中輸入 發票或收據資訊,並點擊下方 確定。

| 郵號區    |                           |
|--------|---------------------------|
| 期金/4-3 |                           |
| かの交」   |                           |
| 碼:     |                           |
| 郵件收    |                           |
| 他人抽    |                           |
| 一件八地   |                           |
| 亚.     |                           |
| 備註:    |                           |
| 树封重    | 統→務要 > 問立口餠: (新例:1030801) |
| M1HC+  |                           |
| 惧・     | 發票號碼 .                    |
|        |                           |
|        | 確定                        |
|        |                           |
|        |                           |
|        |                           |
|        |                           |
|        |                           |
|        |                           |
|        |                           |
|        |                           |
|        |                           |
|        |                           |
|        |                           |
|        |                           |
|        |                           |
|        |                           |
|        |                           |
|        |                           |
|        |                           |
|        |                           |
|        |                           |
|        |                           |
|        |                           |
|        |                           |
|        |                           |
|        |                           |
| _      |                           |
|        |                           |
|        |                           |
|        | 1XIT                      |
|        |                           |
|        |                           |
|        | $\langle \rangle$         |
|        |                           |
|        |                           |
|        |                           |

- B. 同仁墊付:
  - (A)輸入金額後,確認「支出用途」是否註記(000 墊付),並於最下方「備註」確認是否有本局員工字樣,確認後點擊下方 確定。
  - (B)請墊付同仁於黏存單紙本右上角「款項已由\_\_\_墊付」欄位**簽名** 或蓋章。

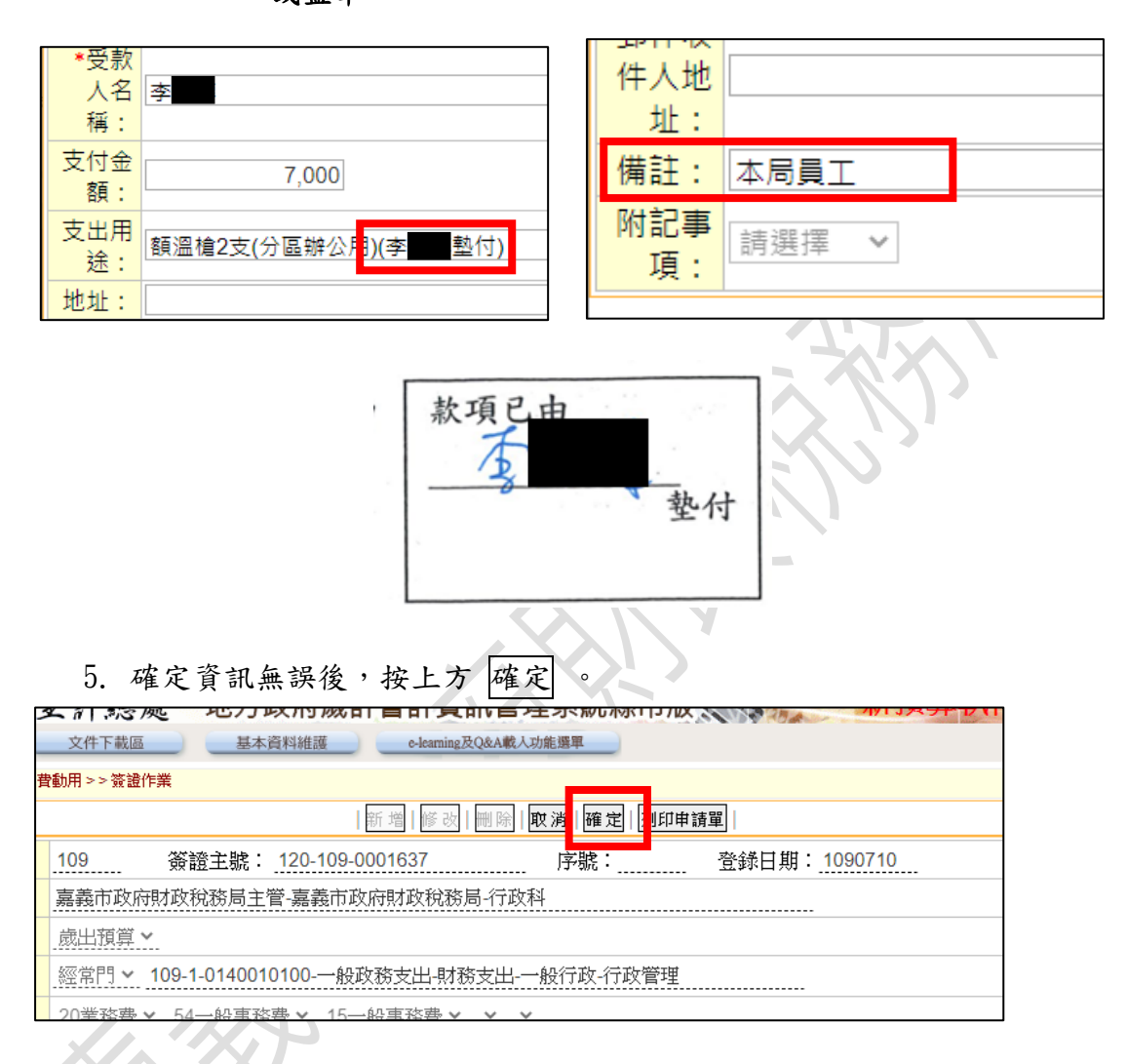

四、減簽登記

- 1. 新增減簽:
- (1) 找到該簽證號後,點擊右方頁面的「減簽」。

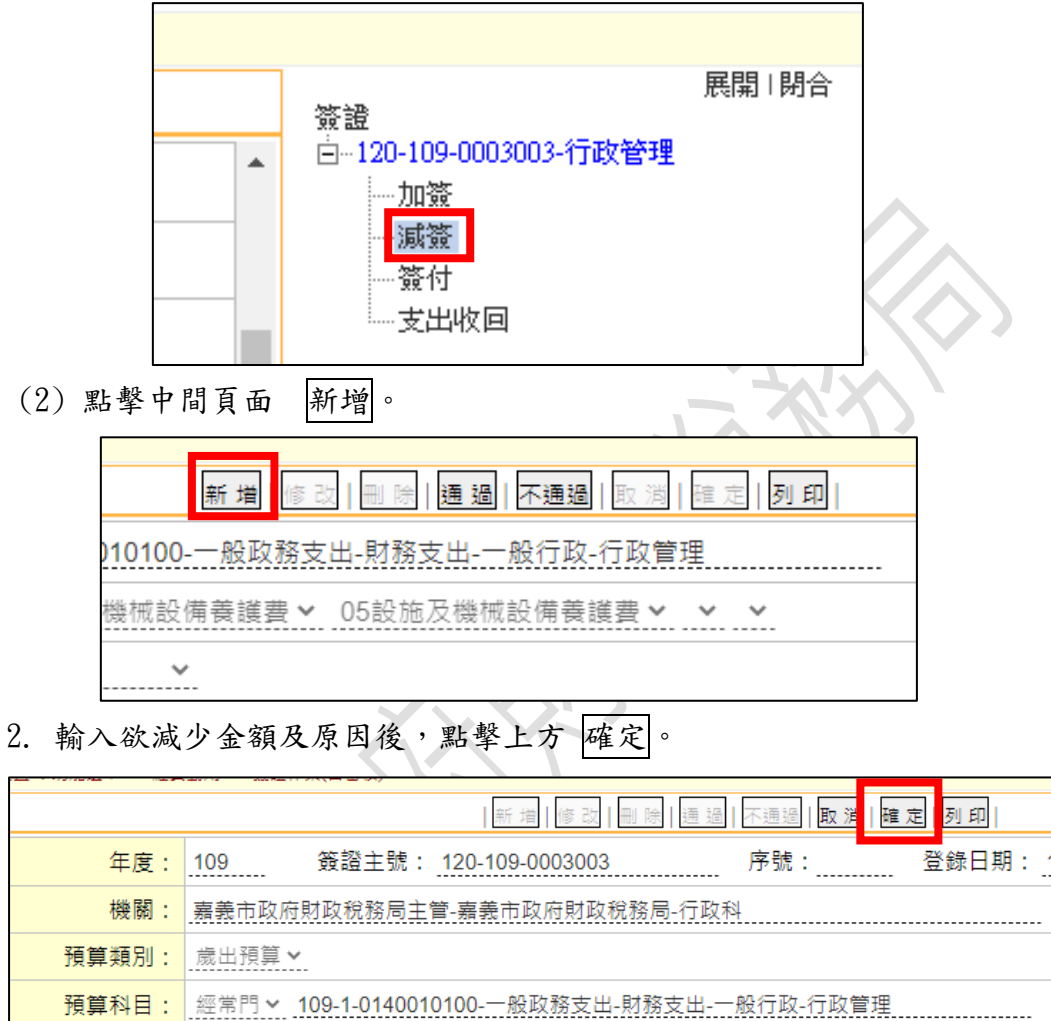

|  | 年度:    |                                              |
|--|--------|----------------------------------------------|
|  | 機關:    | 嘉義市政府財政稅務局主管-嘉義市政府財政稅務局-行政科                  |
|  | 預算類別:  | 歲出預算 ✔                                       |
|  | 預算科目:  | 經常門 > 109-1-0140010100-一般政務支出-財務支出-一般行政-行政管理 |
|  | 用途別:   | 20業務費 🗙 69設施及機械設備養護費 🗙 05設施及機械設備養護費 🗙 🖌 🖌    |
|  | 財產類別:  | · · · · · · · · · · · · · · · · · · ·        |
|  | 可簽證數:  | 5,000 累計簽證 0 可簽證餘額 5,000                     |
|  | *簽證金額: |                                              |
|  | 摘要:    | ● 其他 ○ 採購契約 審核:                              |
|  | 採購合約:  | ▼                                            |
|  | *支出用途: | 本局大門口及4F檔案庫房監視鏡頭損壞換新                         |
|  | 付款方式:  | <ul> <li>● 實付 ○ 暫付 預借承辦人員/日期:</li> </ul>     |
|  |        | ·                                            |

 3. 於「支出憑證黏存單」右上方加註簽證主號末 6 碼,如 120-109-000300301,請填寫 3003-01。

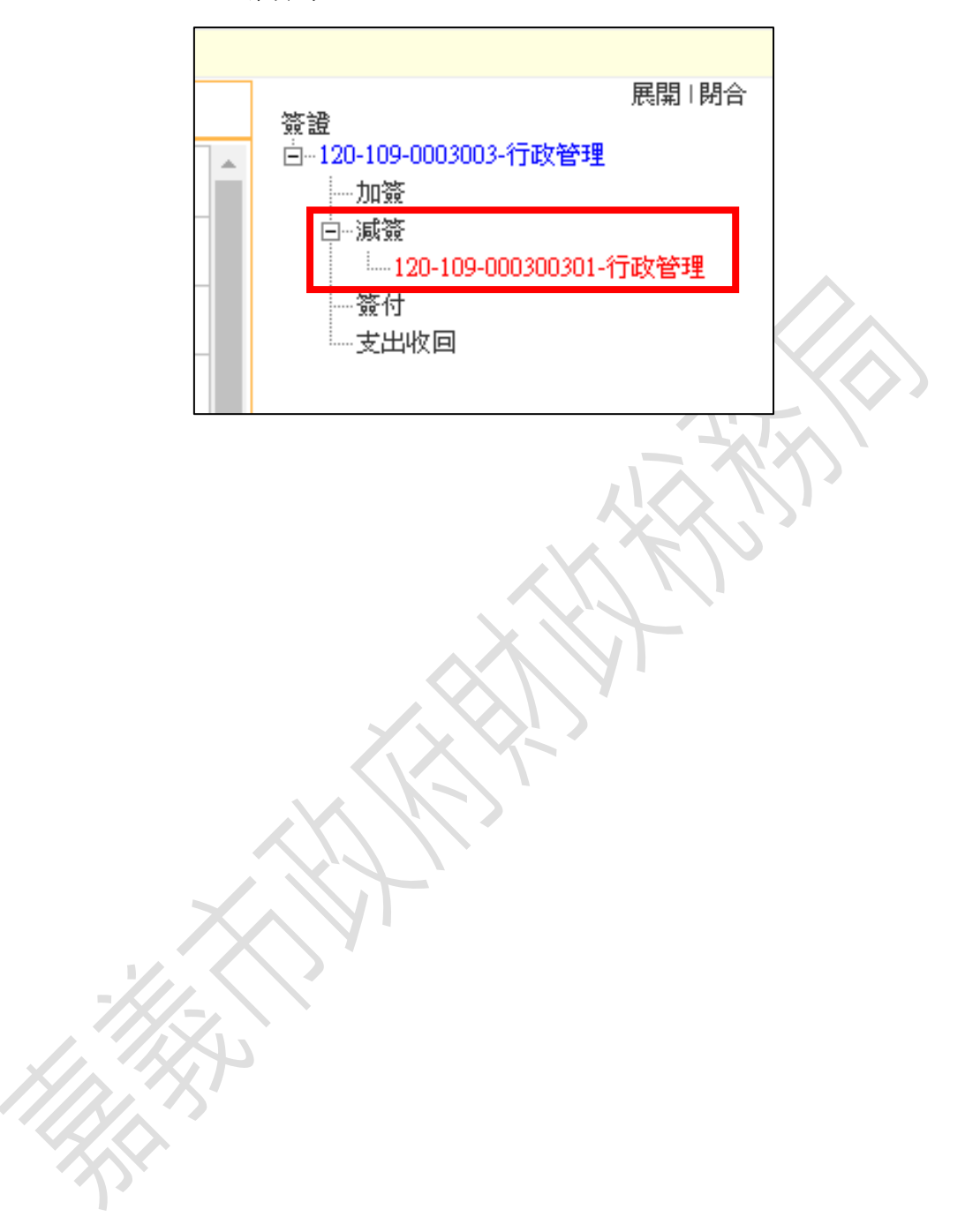

五、複製新增

適用於重複性支出項目或相同預算科目者,如水電費、影印機租賃、辦 公廳清潔、設備每月維護費等。

1. 查詢需複製之簽證號:

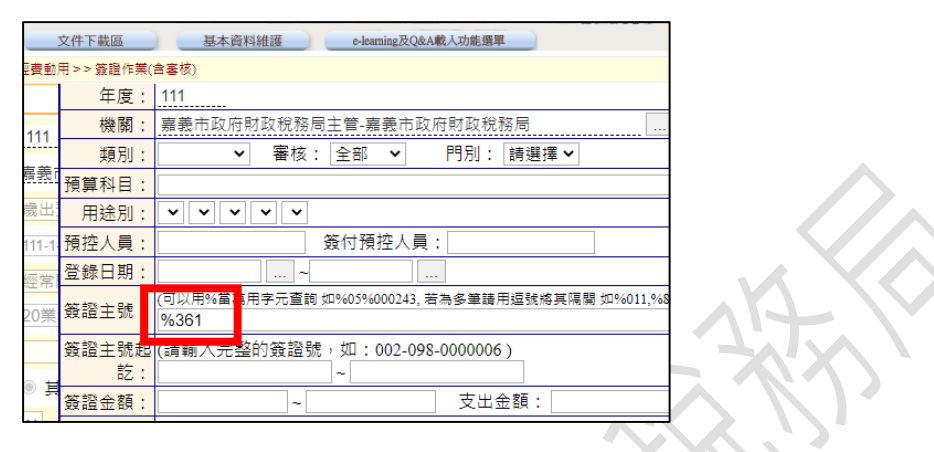

2. 點擊該簽證號,帶入資訊:

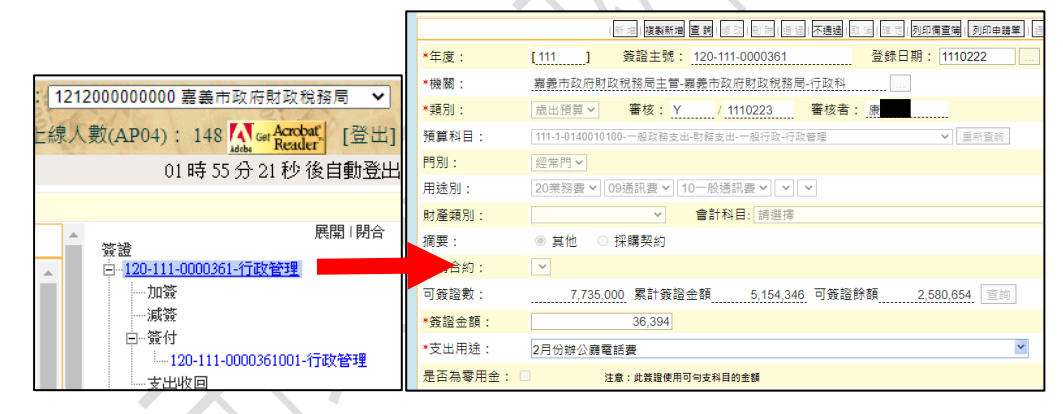

3. 點擊上方複製新增按鈕:

|                   | 新加  複製新増 査前  修改                                    |
|-------------------|----------------------------------------------------|
| <mark>*年度:</mark> | [ <u>111</u> ] 簽證主號: 120-111-0000361 登錄日期: 1110222 |
| *機關:              | 嘉義市政府財政稅務局主管-嘉義市政府財政稅務局-行政科                        |
| *類別:              | 歲出預算 ▼ 審核: Y / 1110223 審核者: 康                      |
| 預算科目:             | 111-1-0140010100-一般政務支出-財務支出-一般行政-行政管理 💙 重新查       |
| 門別:               | 經常門 -                                              |
| 用途別:              | 20業務費 🗸 09通訊費 🗙 10一般通訊費 🖌 🖌                        |

 點擊複製新增按鈕後,下方資訊欄將變成可編輯模式,請輸入該次簽證 資訊,並確認無誤後,點擊上方確按鈕。

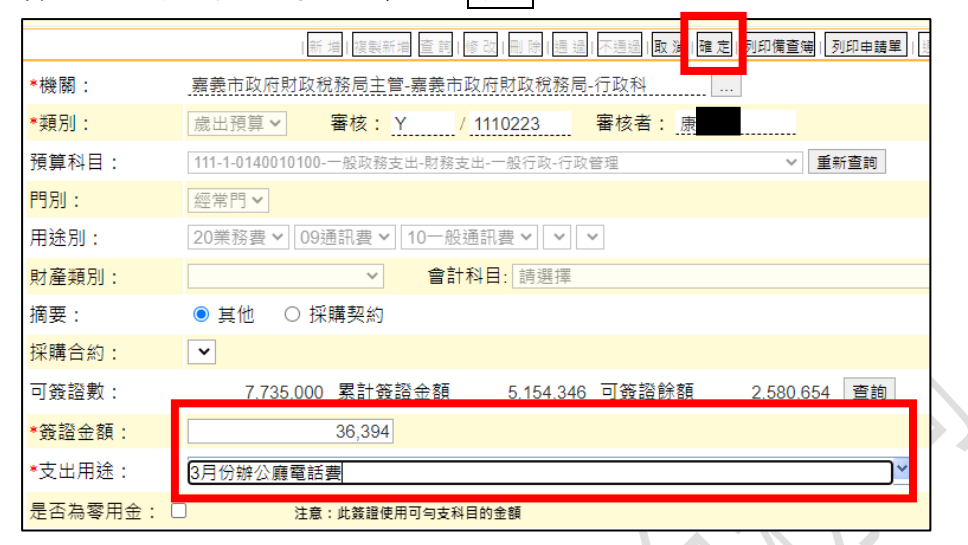

5. 重新查詢複製新增之簽證號:建議可用支出用途查詢。

| 動  | 凱用>> 露證作果(百書依) |                                                           |  |
|----|----------------|-----------------------------------------------------------|--|
| 常  | 登錄日期:          |                                                           |  |
| 業  | 簽證主號:          | (可以用%當萬用字元查詢 如%05%000243,若為多筆請用逗號將其隔開 如%011,%888%,13005%) |  |
|    | 簽證主號起<br>訖:    | (請輸入完整的簽證號,如:002-098-0000006)<br>~                        |  |
| Ä  | 簽證金額:          | ~ ~ ~                                                     |  |
|    | 支出收回金<br>麵 ·   |                                                           |  |
|    | 支出用途:          | 電話費                                                       |  |
| 份  | 是否為零用<br>金:    | ● 全部 ○ 是 ○ 否                                              |  |
|    | 是否已簽<br>付:     | ◉ 全部 ○ 是 ○ 否  已簽付尚未付款: ◉ 全部 ○ 是 ○ 否                       |  |
| 19 | 簽證受款<br>人:     |                                                           |  |
|    | 簽付受款           | 預借承辦人員:                                                   |  |
|    | 人:             |                                                           |  |
|    | 採購合約:          | v                                                         |  |
|    |                | 確 定 取 消                                                   |  |

6. 查詢後,右方即出現新增之簽證號。

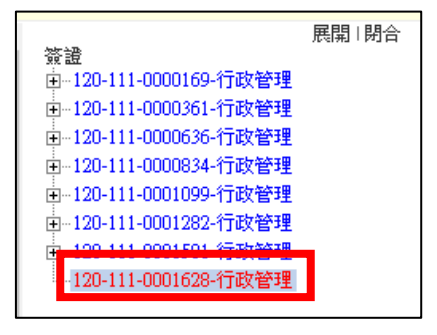

7. 確認該簽證號無誤後,即完成複製新增。

#### 六、 常見問題

#### (一)新增受款人時,無反應

如在新增受款人畫面,點擊受款人卻無法彈跳出受款人資訊視窗,請 依下列步驟,解除彈跳視窗之封鎖。

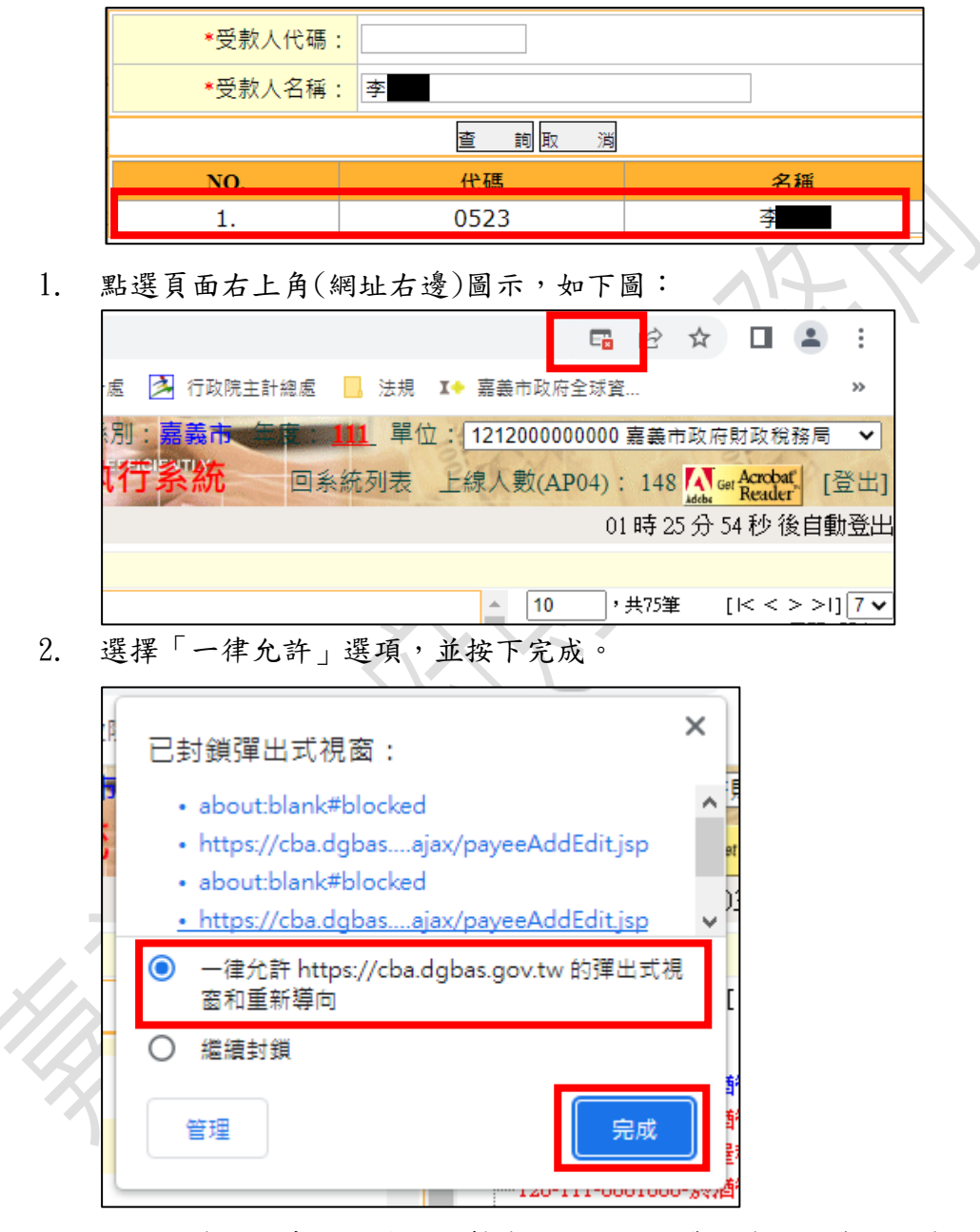

#### 3. 回新增受款人畫面,重新點擊受款人,即可帶出受款人資訊視窗。

(二)如查詢受款人無資料,請提供廠商統一編號、銀行代碼、銀行帳號及 戶名(或是存摺影本),以利建檔。

- (三)支出憑證黏存單請依下列分類使用:
- 1. 甲式雙面:一般請購核銷,2、3以外的核銷請使用此版。
- 2. 甲式雙面,僅印第二頁:
  - (1) 公用費率、報費等:水電、電話、郵資、油料及報紙費用等。
  - (2)事先已用簽呈請購:敘明事由、預算科目、金額,並加會行政科 (如為小額採購,請敘明廠商)、會計室,經長官核准者。
  - (3) 年初已簽約者:全年辦公室清潔、保全、資訊系統維護等。
- 乙式單面:事先已簽呈請購,須所得歸戶要加會出納者,例:講師費、出席費、比賽獎金評審費、事務所執行業務所得等。
- (四)電子發票如為承辦同仁自行下載者,請於空白處蓋職章。
- (五)加班費以科室為單位,科室彙總人員請至內網差勤系統列印「加班費 印領總表」、「加班明細表」,並至外網會計系統簽證。 (摘要範例:會計室7月加班費)
- (六)差旅費以個人為單位,同仁請至內網差勤系統列印個人「出差旅費報告表」,於背面黏貼相關憑證,並送給科室預算登記人員至外網會計系統簽證,請每張報告表分別簽證。
   (摘要範例:李007/31差旅費)
   ※差旅費務必以個人為單位,請勿列印清冊總表。